## **Calendar Events**

The Calendar Events Report provides a list of all scheduled events by day. The report provides full docket text and criteria selection by dictionary event. This module will demonstrate the steps to follow to print a Calendar Events Report.

- **STEP 1** Click the <u>Reports</u> hypertext link on the CM/ECF main menu.
- **STEP 2** The **Reports** screen displays.
  - Click the <u>Calendar Events</u> hypertext link.
- STEP 3 The Report Selection Options screen displays. (See Figure 1)

| ₹E                  | CF Bankruptcy • Adversary • Query • Reports •                                                                                                    |
|---------------------|----------------------------------------------------------------------------------------------------|
| Calendar I          | Events                                                                                                    |
| Case number         |                                                                                                    |
| Judge               | BAYNES, THOMAS<br>BRISKMAN, ARTHUR                                                                                                    |
| Calendar<br>events  | All Hearings Set 04/01/2003 to 4/15/2003   341 Meeting Date-Auto Assign Image: Corp./Asset Image: Corp./Asset Image: Corp./Asset Image: Corp./Asset |
| Sort by<br>Run Repo | Time CAM CPM                                                                                                    |

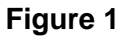

- Enter the complete case number(office code-yy-bk-nnnnn). Although the report can be produced on a case-by-case basis, this is <u>not</u> a required field. Leaving the case number blank will produce a report of <u>all</u> cases for the criteria selected.
- The Judge category defaults to 'blank' which means 'all' Judges will be included in the Calendar Report. To limit the report to a specific Judge, click the down arrow – and select the Judge. Select more than one Judge by holding down the [Ctrl] key and clicking on additional Judge names.

- The Office category does not have a default. You must select the office. To select the office, click the down arrow and select the Office. Select more than one Office by holding down the [Ctrl] key and clicking on additional office names.
- The Calendar Events category defaults to 'All Hearings'. Other event categories may be chosen to be included in the report. Select more than one Event by holding down the [Ctrl] key and clicking on additional Event names.
- The SET field defaults to the current date. Enter the desired date or date range. Select Both, AM, or PM and enter a time if desired. Leaving the time blank will result in a report containing all events, regardless of time, on the specific date chosen.
- The **Sort** field allows the report to be sorted by Time, or by Office and Time.
  - **Note:** Press **[Clear]** to start over with the system defaults and begin selecting options again.
- When all Report Selections Options are correct, click [Run Report].

| 09/25/2002 |                                                     |                                                                                                    |       |  |
|------------|-----------------------------------------------------|----------------------------------------------------------------------------------------------------|-------|--|
| 10:00 AM   |                                                     |                                                                                                    |       |  |
|            | <u>3:02-bk-0001</u>                                 | <u>10-GLP Abraham Lincoln</u> Chapter: 7                                                                                                    |       |  |
|            | Stephen<br>Mamie E                                  | a L. Meininger representing Abraham Lincoln (Debtor)<br>Davis (Trustee)                                                                                                    |       |  |
|            | Meeting<br>Courthor<br>of Claims                    | g of Creditors. 341(a) meeting to be held on 9/25/2002 at 10:00 AM at Courtroom 8B, Sam M. Gibbons U.S.<br>nuse, 801 N. Florida Avenue, Tampa, Florida. Last day to oppose discharge or dischargeability is 11/25/2002. Pro<br>18 due by 12/26/2002. | ofs   |  |
| 09/26/2002 |                                                     |                                                                                                    |       |  |
| 10:30 AM   |                                                     |                                                                                                    |       |  |
|            | <u>3-02-00009-0</u>                                 | CTC Jack Zavacky_ Chapter: 7                                                                                                    |       |  |
|            | Happy J<br>Stephen                                  | fohnson representing Jack Zavacky (Debtor)<br>a L. Meininger (Trustee)                                                                                                    |       |  |
|            | Meeting<br>Courtho                                  | g of Creditors. 341(a) meeting to be held on 9/26/2002 at 10:30 AM at Courtroom 9A, Sam M. Gibbons U.S.<br>ruse, 801 N. Florida Avenue, Tampa, Florida.Last day to oppose discharge or dischargeability is 11/25/2002.                               |       |  |
| 09/30/2002 |                                                     |                                                                                                    |       |  |
| Figure 2   |                                                     |                                                                                                    |       |  |
| STEP 4     | The Calendar Events Report displays. (See Figure 2) |                                                                                                    |       |  |
|            | _                                                   | For each case shown on the calendar, a hypertext link appears. Cli the link will display the docket report for the selected case.                                                                                                    | cking |  |
|            | _                                                   | Clicking on the silver ball next to each entry will display related entries,                                                                                                    | such  |  |

as responses related to the motion on for hearing. The related entry screen will provide a document number link which will display the pdf image for each document.